## Подключение услуги «Автоплатёж» через Сбербанк Онлайн

СБЕР

1. Необходимо совершить первый платеж через Сбербанк Онлайн и в статусе зачисления выбрать «Подключить автоплатеж»;

- 2. Если платёж за ЖКУ уже совершали, то необходимо зайти во вкладку «История платежей» и выбрать необходимый платеж;
- 3. Далее нужно провалиться в этот платеж и выбрать «Подключить автоплатеж»;
- 4. Выбрать карту для списания, дату ежемесячного платежа и нажать «Подтвердить».
- 5. По действующему Автоплатежу, при получении смс-сообщения «У поставщика услуг АО «РКЦ» изменился ИНН, отправьте код на номер 900, иначе Автоплатеж будет отключен», необходимо направить полученный код.

| Кредиты ~<br>Страхование ~                   |                                                 | +<br>+                               | ×                                                                                       | < | Создание автоплатежа<br>АО "РКЦ"<br>Лицевой счет<br>0032095755      | < | Создание автоплатежа<br>Откуда ><br>Visa Classic 2 332,33 P                                                                      |
|----------------------------------------------|-------------------------------------------------|--------------------------------------|-----------------------------------------------------------------------------------------|---|---------------------------------------------------------------------|---|----------------------------------------------------------------------------------------------------|
| Сервисы                                      |                                                 |                                      | Платёж выполнен                                                                         |   | Введите лицевой счет, не менее 1 и не более 30-ти<br>символов.      |   | 4891                                                                                                    |
| Оформить<br>Карту, вклад,<br>кредит и другое | Списать бонусы<br>Списать бонусы<br>СберСпасибо | Все<br>сервисы                       | 1,00 ₽<br>Лицевой счет: 0032095755<br>РКЦ<br>Статус зачисления                          | Ċ | Тип автоплатежа<br>По счёту<br>Оплачивает счёт за услугу по графику |   | Лицевои счет<br>0032095755<br>Название автоплатежа<br>РКЦ<br>Тип автоплатежа                                                     |
| Рекомендуем                                  |                                                 | Eщë                                  | Платеж перечислен получателю<br>Нужна помощь<br>Чек по операции<br>Справка о выполнении |   |                                                                     | 0 | По счёту от организации<br>Периодичность<br>Раз в месяц<br>Дата первого платежа<br>15.11.2024                                    |
| Выгодные<br>предложения                      | Роклано<br>СберАвто<br>Иномарки<br>до 2 млн Р   | Реклама<br>Реклама<br>Билеты<br>Маме | Подключить автоплатёж<br>Поделиться услугой<br>Показать реквизиты ~                     |   |                                                                     | ă | Лимит платежа<br>0,00 Р<br>Если вы укажете лимит, то счета сверх лимита<br>будут оплачены после вашего подтверждения<br>Комиссия |
| От банка и партнёров                         | Рекламодатель<br>С Платежи<br>Ассистент         | Реклами<br>С<br>История              | Повторить платёж                                                                        |   | Продолжить                                                          |   | При осуществлении платежеи взимается                                                                                             |